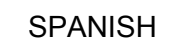

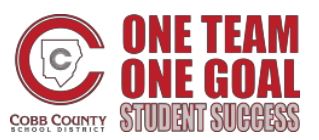

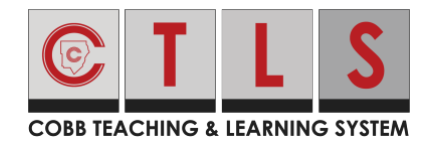

#### ¿Cómo verificar la información de contactos?

Con Pure Contac, la información de contactos es verificada para asegurar que se esté enviando la comunicación al usuario correcto. Se les solicitará a los usuarios que verifiquen su información de contacto y su información para entrar a la sesión ("login"). Si el usuario no verifica en el inicio de sesión, pueden hacerlo en otro momento. Ellos también pueden:

- Verificar su correo electrónico/teléfono se envía un código de confirmación.
- Confirmar a los hijos

#### Verificar en el Navegador de Web

- 1. Entre a la cuenta principal de CTLS Padres.
- 2. Si tiene información de contacto que no ha sido verificada, usted verá una o más tarjetas de contacto bajo, Acción Requerida: Confirme su Información de la Cuenta: Haga Clic en:
- 3. Confirmar correo electrónico y/o teléfono. Haz clic:

**a. Confirm Email or Phone** (confirmar correo electrónico o teléfono): Se enviará un código de verificación al correo electrónico o teléfono. Entre el código de verificación a ParentSquare para confirmar.

**b. Edit Email or Phone** (editar correo electrónico o teléfono): haz clic en el enlace de portal de padres para actualizar la información en ParentVue o comuniques con la escuela.

Please visit the <u>Parent Portal</u> or call your school office 770-975-6503 to update your email or phone

**c. Skip For Now** (omita el paso por ahora): Podrá verificar o corregir su información de contacto la próxima vez que entre.

4. Confirmar hijo/a (s): **Seleccione Confirm** (confirmar) **or Not My Child** (no mi hijo/a) para cada estudiante.

5. Haga Clic en, this is me (si soy yo) or This is Not Me (No soy yo).

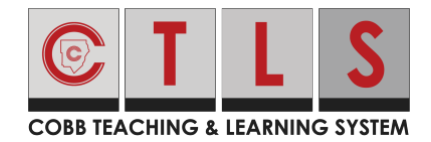

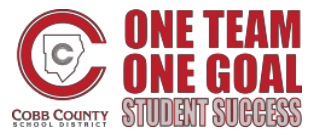

## ¿Cómo verificar la información de contactos?

| COB TEACHING & LEARNING SYSTEM                                                                                                    |                                                                       |              |
|----------------------------------------------------------------------------------------------------|-----------------------------------------------------------------------|--------------|
| *                                                                                                    |                                                                       | Search Posts |
| Action Required: Confirm Your Account In                                                                                                    | formation                                                             |              |
| Please take a moment to review your information at<br>Do not confirm accounts that are not your own<br>Do not confirm children that are not your own<br>Please contact your school for any changes t | the schools you are associated with.<br>n.<br>-<br>o your information |              |
|                                                                                                    |                                                                       | # Parent     |
|                                                                                                    | Janet Goldman<br>Allatoona High School, Acworth, GA                   |              |
|                                                                                                    | Email: janetgoldman@email.com Confirm Edit Skip For Now               |              |
|                                                                                                    | Confirm Edit Skip For Now                                             |              |
|                                                                                                    | Child: Joshua Goldman     Confirm     Not My Child                    |              |
|                                                                                                    | Child: Emma Goldman     Confirm     Not My Child                      |              |
|                                                                                                    | ✓ Yes, This is Me X This is Not Me                                    |              |
|                                                                                                    |                                                                       | 🕷 Staff      |
|                                                                                                    | Janet Goldman<br>Frey Elementary School, Acworth, GA                  |              |
|                                                                                                    | Email: janetgoldman@school.edu Confirm Edit Skip For Now              |              |
|                                                                                                    | Confirm Edit Skip For Now                                             |              |
|                                                                                                    | ✓ Yes, This is Me                                                     |              |

6. Si hizo clic en Skip For Now (omita este paso por ahora) bajo cualquier información en la tarjeta de contacto, no verá esta alternativa, "Yes, This is Me" ("Si, soy Yo"), y tendrá que seleccionar Skip For Now (omita este paso por ahora) or This is Not Me (No soy yo).

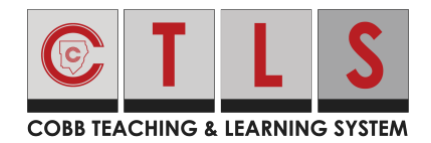

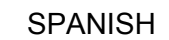

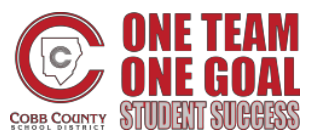

### ¿Cómo verificar la información de contactos?

| COBB TEACHING & LEARNING SYSTEM                                                                                                    |          |      |
|----------------------------------------------------------------------------------------------------|----------|------|
| Rearch Posts                                                                                                    | . 🗢 🗢    | JANE |
| Action Required: Confirm Your Account Information                                                                                                    |          |      |
| <ul> <li>Please take a moment to review your information at the schools you are associated with.</li> <li>Do not confirm accounts that are not your own.</li> <li>Do not confirm children that are not your own.</li> <li>Please contact your school for any changes to your information</li> </ul> |          |      |
| <b>Janet Goldman</b><br>Allatoona High School, Acworth, GA                                                                                                    | A Parent |      |
| Etit Skipped<br>Phone: 555-5555 Confirm Edit Skip For Now                                                                                                    |          |      |
| Child: Joshua Goldman     Confirm     Not My Child     Child: Emma Goldman     Confirm     Not My Child                                                                                                    |          |      |
| Skip For Now X This is Not Me                                                                                                    |          |      |

 Para poder actualizar y/o cambiar el correo electrónico o número de teléfono, Por favor entre a ParentVue, parentvue.cobbk12.org y haga clic en Change My Information (cambiar mi información). Este cambio se reflejará en CTLS Padres en 48 horas.

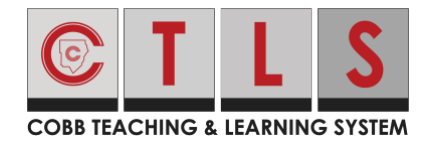

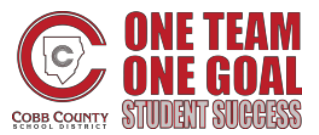

## ¿Cómo verificar la información de contactos?

#### Para verificar en la Aplicación Móvil

- 1. Entre a su cuenta principal de CTLS Padres.
- Si tiene información de contacto que no ha sido verificada, usted podrá ver una o más tarjetas de contacto que digan "Action Required" ("Acción Requerida"), "Confirm Your Account Info" ("Confirmar información de su cuenta"). Toque **arrow** (flecha) a la derecha del correo electrónico y teléfono para confirmar cada una.

| 01036                                      | Action Required                                                                                |                                   |
|--------------------------------------------|------------------------------------------------------------------------------------------------|-----------------------------------|
| Confirm Y                                  | our Account Info                                                                               |                                   |
| Please take<br>he schools<br>errors, pleas | a moment to review your info<br>you are associated with. In c<br>se contact your school direct | ormation at<br>ase of any<br>ily. |
| Do not co<br>Do not co                     | nfirm accounts that are not y<br>nfirm children who are not yc                                 | our own.<br>our own.              |
|                                            |                                                                                                | 🖨 Parent                          |
| Jennife                                    | r Greene                                                                                       |                                   |
| Thomas .<br>Bay, CA                        | Jefferson Elementary, Moun                                                                     | ntain                             |
| 🗹 Email                                    |                                                                                                |                                   |
| jenniferg<br>Unverifie                     | reene@mailinator.com<br>d                                                                      | >                                 |
| J Phone                                    | 9                                                                                              |                                   |
| 793-555                                    | -3269                                                                                          | >                                 |
| Unverifie                                  | d                                                                                              |                                   |
|                                            |                                                                                                |                                   |
| 💄 Child                                    |                                                                                                |                                   |
| <b>L</b> Child<br>Kevin Gre                | ene                                                                                            | >                                 |

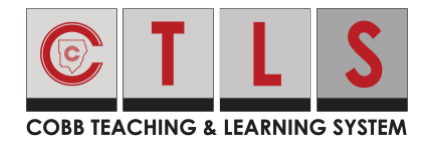

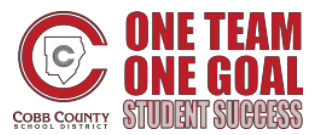

# ¿Cómo verificar la información de contactos?

3. Seleccione **Confirm, edit or Skip For Now (confirmar, editar u omitir por ahora).** Repita para el número de teléfono.

| <b>&lt;</b> Back | (555) 555-5555 |   |
|------------------|----------------|---|
| Confirm          |                | > |
| Edit             |                | > |
| Skip For Nov     | N              |   |

- a. **Confirm Email or Phone** (confirmar correo electrónico o teléfono): se enviará un código de verificación al correo electrónico o teléfono. Entre el código para confirmar.
- b. **Edit Email or Phone** (editar correo electrónico o teléfono): actualice la información en ParentVue o llame a la escuela.
- c. **Skip For Now** (omitir por ahora): Podrá verificar o corregir la información de contacto en otro momento que entre a su cuenta.
- 4. Confirmar Hijos: Seleccione Correct (Correcto) or Remove/Edit (Remover/Editar).
- 5. Toque, This is me (si soy yo) or This is Not Me (No soy yo).
- Por favor entre a ParentVue, parentvue.cobbk12.org y haga clic en Change My Information (Cambiar mi información) para poder actualizar y/o cambiar el correo electrónico o número de teléfono. Este cambio se verá reflejado en CTLS Padres dentro de 48 horas.

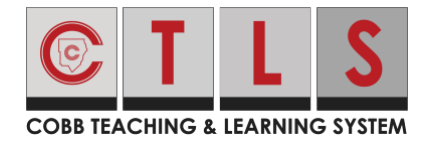

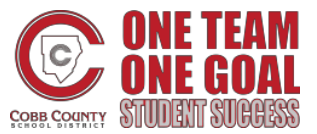

## ¿Cómo verificar la información de contactos?

#### Como verificar si selecciono "Skip For Now" ("Omita por ahora")

- 1. La próxima vez que salga y luego entre de nuevo, le pedirán que verifique su información de contacto.
- O, cuando entre a CTLS Padres, haga clic en your name (su nombre) en la derecha arriba y seleccione My Account (Mi Cuenta). Vaya a la cajita amarilla, "Missing kids, schools or contac info?" (¿ "No encuentra a los estudiantes, escuelas o información de contacto?") y seleccione Confirm Contact Info (Confirmar Información de Contacto).

Missing kids, schools or contact info?

Confirm Contact Info  $\rightarrow$ 

Combine with another account  $\rightarrow$ 

3. Siga los pasos de arriba para confirmar.